#### ASSET REPORT

#### On your dashboard, go to Accountability/Compliance

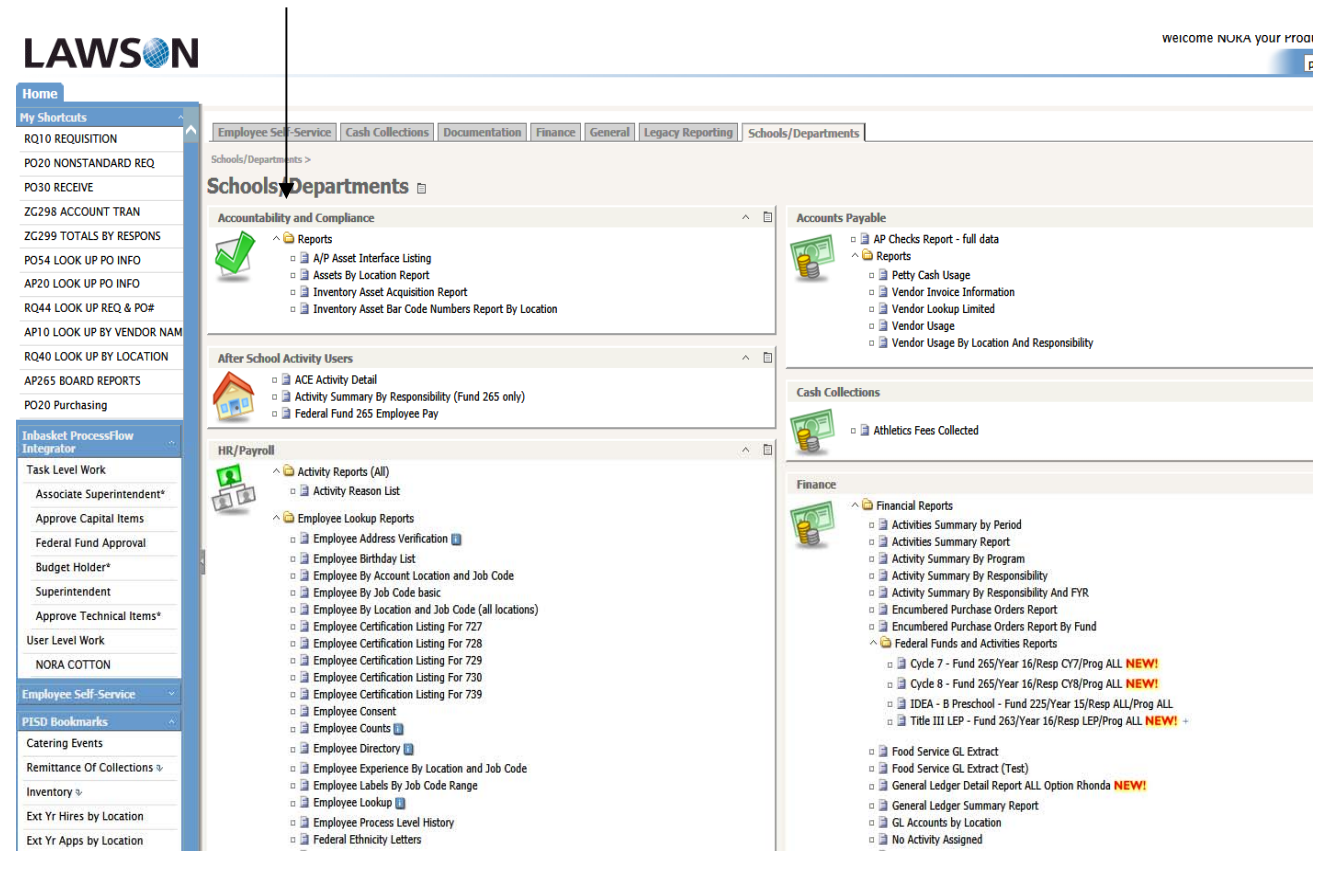

#### You have two options:

#### Assets by Location Report

Inventory Asset Bar Code Numbers Report by Location

Click on one option and enter the requested information to run a report.

#### 1. Enter location number 2. From drop down, choose I/A Number 🗿 http://lawapp03.pasadenaisd.org:9080 - Lawson Report Viewer - Microsoft Internet Explorer a question for help - x Enter prompt values. » Location number Location number Start of Range: End of Ra . 7 . . Enter a Value: Enter a Value: 001 Include this value 🗌 No lower value Include this value Use upper value Report Order Report Order \* ~ I - I/A Number Catalog Number(s) Catalog Number(s) Available Values: Selected Values: Enter a Value: Remove Remove All -ОК ± ٥ 🌍 Internet 1 Draw - 😓 AutoShapes - 🔪 × 🗆 O 🗎 4 🔅 🖪 🔝 🔌 • 🚄 • 🛆 • 🚍 🚍 🗮 Page 2 Sec 1 2/2 At 2" Ln 6 Col Ø 🛃 start 🔰 🔯 Inbox -Microsoft Out... E Lawso Attp://lawapp03.pas... Do Do 🧨 🐖 🔏 🏹 🛛 🔯 🗭 🧐 9:52 AM

#### Inventory Asset Bar Code Numbers Report by Location

3. Select "All", click arrow to move to right side

4. Click "OK"

Information will appear in your screen. It can be printed or downloaded into Excel spreadsheet.

| Main Report Inventory Asset Barcode Numbers Report By Location<br>001 Pasadena High School<br>As of 3/30/2010 Total<br>001 Pasadena High School<br>As of 3/30/2010   Mumber No. No. Description Serial Number Room # Date   202353 51576 3600 Range/Stove/Conv Oven >\$ 500 1H1-294410 1413 09/24/2002 Pi   202378 51807 5520 Refrig/Freezer/Milk Cooler<br>Kenmore White On White Refrige EM2126510 1413 09/24/2002 Pi   202979 51808 5520 Refrig/Freezer/Milk Cooler<br>Kenmore White On White Refrige EM2126372 1413 09/24/2002 Pi   202980 51809 5520 Refrig/Freezer/Milk Cooler<br>Kenmore White On White Refrige EM2126372 1413 09/24/2002 Pi   202981 51810 5520 Refrig/Freezer/Milk Cooler<br>Kenmore White On White Refrige EM2126372 1413 09/24/2002 Pi   208582 52770 2246 Printer >\$500<br>Sory DSc-\$70 Digital Camera<br>Sory DSc-\$70 Digital Camera<br>Sory DSc-\$70 Digital Camera<br>Sory DSc-\$70 Digital Camera<br>Bi Laserjet 4050 N SUSBH022685 1307 11/02/2000 TS | CRYSTAL REP         |                 |               | % -               | < 1 /101 ► H S 10                                         | 😑 Group Tre | ameters | ) 🌀   🔲 Pa  |
|----------------------------------------------------------------------------------------------------|---------------------|-----------------|---------------|-------------------|-----------------------------------------------------------|-------------|---------|-------------|
| Inventory Asset Barcode Numbers Report By Location<br>O01 Pasadena High School<br>As of 3/30/2010 Total<br>Asset Catalog   Asset Catalog<br>VA Number Asset Catalog<br>No. Description Serial Number Room # Date   202353 51576 3600 Range/Store/Comy Oven >\$ 500 1H1-294410 1413 09/24/2002 Pi   202978 51807 5520 Refrig/Freezer/Milk Cooler EM2126510 1413 09/24/2002 Pi   202979 51808 5520 Refrig/Freezer/Milk Cooler EM2126491 1413 09/24/2002 Pi   202980 51809 5520 Refrig/Freezer/Milk Cooler EM2126372 1413 09/24/2002 Pi   202981 51810 5520 Refrig/Freezer/Milk Cooler EM2126504 1413 09/24/2002 Pi   202982 52011 2015 Camera >\$500 192929 2601 09/07/2000 Pi   202981 51810 5520 Refrig/Freezer/Milk Cooler EM2126504 1413 09/24/2002 Pi   208792 5261 <t< th=""><th></th><th></th><th></th><th></th><th></th><th></th><th>]</th><th>Main Report</th></t<>                                                                                                    |                     |                 |               |                   |                                                           |             | ]       | Main Report |
| Oth Pasadena High School<br>As of 3/30/2010   As of 3/30/2010 Acquire<br>Date Acquire<br>Date   202353 51576 3600 Range/Store/Conv Oven >\$ 500 1H1-294410 1413 09/24/2002 Pi   202978 51807 5520 Refrig/Freezer/Milk Cooler<br>Kenmore White On White Refrige EM2126510 1413 09/24/2002 Pi   202979 51808 5520 Refrig/Freezer/Milk Cooler<br>Kenmore White On White Refrige EM2126491 1413 09/24/2002 Pi   202980 51809 5520 Refrig/Freezer/Milk Cooler<br>Kenmore White On White Refrige EM2126372 1413 09/24/2002 Pi   202981 51810 5520 Refrig/Freezer/Milk Cooler<br>Kenmore White On White Refrige EM2126372 1413 09/24/2002 Pi   202981 51810 5520 Refrig/Freezer/Milk Cooler<br>Kenmore White On White Refrige EM2126504 1413 09/24/2002 Pi   205791 5261 3015 Camera >\$500<br>Sony Dsc-S70 Digital Camera 192929 2601 09/07/2000 Pi   208582 52770 2246                                                                                                    | ls by Catalog Numbe | ion Totals b    | eport By Loca | arcode Numbers    | Inventory Asset I                                         |             |         | 4           |
| As of 3/30/2010   A Number Asset Catalog<br>No. Description Serial Number Room # Date   202363 51576 3600 Range/Stove/Conv Oven >\$ 500<br>Self-Clean Radiant Convection 1H1-294410 1413 09/24/2002 Pr   202978 51807 5520 Refrig/Freezer/Milk Cooler<br>Kenmore White On White Refrige EM2126510 1413 09/24/2002 Pr   202980 51808 5520 Refrig/Freezer/Milk Cooler<br>Kenmore White On White Refrige EM2126372 1413 09/24/2002 Pr   202980 51809 5520 Refrig/Freezer/Milk Cooler<br>Kenmore White On White Refrige EM2126372 1413 09/24/2002 Pr   202981 51810 5520 Refrig/Freezer/Milk Cooler<br>Kenmore White On White Refrige EM2126372 1413 09/24/2002 Pr   202981 51810 5520 Refrig/Freezer/Milk Cooler<br>Kenmore White On White Refrige EM2126504 1413 09/24/2002 Pr   203791 52261 3015 Camera >\$500<br>Som Dsc-S70 Digital Camera 192928 2601 09/07/2000 Pr                                                                                                    |                     |                 | ol            | 1 Pasadena High S | (                                                         |             |         | <u></u>     |
| Asset Catalog Acquire Acquire Acquire Acquire Date   202353 5157 3600 Range/Stove/Conv Oven >\$ 500 1H1-294410 1413 09/24/2002 Pi   202978 51807 5520 Refrig/Freezer/Milk Cooler EM2126510 1413 09/24/2002 Pi   202979 51808 5520 Refrig/Freezer/Milk Cooler EM2126491 1413 09/24/2002 Pi   202980 51809 5520 Refrig/Freezer/Milk Cooler EM2126372 1413 09/24/2002 Pi   202980 51809 5520 Refrig/Freezer/Milk Cooler EM2126372 1413 09/24/2002 Pi   202981 51810 5520 Refrig/Freezer/Milk Cooler EM2126504 1413 09/24/2002 Pi   202981 51810 5520 Refrig/Freezer/Milk Cooler EM2126504 1413 09/24/2002 Pi   202981 51810 5520 Refrig/Freezer/Milk Cooler EM2126504 1413 09/24/2002 Pi   202981                                                                                                    | Page 1 of 1         |                 |               | As of 3/30/2010   |                                                           |             |         |             |
| ANumber No. Description Serial Number Room # Date   02353 51576 3600 Range/Stove/Conv Oven >\$ 500 1H1-294410 1413 09/24/2002 Pr   02978 51807 5520 Refrig/Freezer/Milk Cooler EM2126510 1413 09/24/2002 Pr   02979 51808 5520 Refrig/Freezer/Milk Cooler EM2126491 1413 09/24/2002 Pr   02980 51809 5520 Refrig/Freezer/Milk Cooler EM2126372 1413 09/24/2002 Pr   02980 51809 5520 Refrig/Freezer/Milk Cooler EM2126372 1413 09/24/2002 Pr   02981 51810 5520 Refrig/Freezer/Milk Cooler EM2126504 1413 09/24/2002 Pr   05791 5221 3015 Camera >\$500 192928 2601 09/07/2000 Pr   08582 52770 2246 Printer >\$500 SUSBH022685 1307 11/02/2000 TS   08732 52841 2246 <th>Deprecia</th> <th>Acquire</th> <th></th> <th></th> <th></th> <th>Catalog</th> <th>Asset</th> <th></th>                                                                                                    | Deprecia            | Acquire         |               |                   |                                                           | Catalog     | Asset   |             |
| 02353 51576 3600 Range/Stover/Conv Oven +\$ 500 1H1-294410 1413 09/24/2002 Pr   02978 51807 5520 Refrig/Freezer/Milk Cooler EM2126510 1413 09/24/2002 Pr   02979 51808 5520 Refrig/Freezer/Milk Cooler EM2126491 1413 09/24/2002 Pr   02980 51809 5520 Refrig/Freezer/Milk Cooler EM2126372 1413 09/24/2002 Pr   02980 51809 5520 Refrig/Freezer/Milk Cooler EM2126372 1413 09/24/2002 Pr   02980 51809 5520 Refrig/Freezer/Milk Cooler EM2126372 1413 09/24/2002 Pr   02981 51810 5520 Refrig/Freezer/Milk Cooler EM2126504 1413 09/24/2002 Pr   05791 52261 3015 Camera >\$500 192929 2601 09/07/2000 Pr   08582 52770 2246 Printer >\$500 SUSBH022685 1307 11/02/2000 TS                                                                                                    | PO Number V         | Date PC         | Room #        | Serial Number     | Description                                               | No.         | No.     | A Number    |
| 02978 51807 5520 Refrig/Freezer/Milk Cooler<br>Kennore White On White Refrige EM2126510 1413 09/24/2002 Pi   02979 51808 5520 Refrig/Freezer/Milk Cooler<br>Kennore White On White Refrige EM2126491 1413 09/24/2002 Pi   02980 51809 5520 Refrig/Freezer/Milk Cooler<br>Kennore White On White Refrige EM2126372 1413 09/24/2002 Pi   02980 51809 5520 Refrig/Freezer/Milk Cooler<br>Kennore White On White Refrige EM2126504 1413 09/24/2002 Pi   02981 51810 5520 Refrig/Freezer/Milk Cooler<br>Kennore White On White Refrige EM2126504 1413 09/24/2002 Pi   02981 51810 5520 Refrig/Freezer/Milk Cooler<br>Kennore White On White Refrige EM2126504 1413 09/24/2002 Pi   05791 52261 3015 Camera >\$500<br>Sony Dsc-570 Digital Camera 192929 2601 09/07/2000 Pi   08582 52770 2246 Printer >\$500<br>Hp Laserjet 4050 N SUSQF079241 1305 11/1/2/2000 TS                                                                                                    | 0101833 \$34        | U9/24/2002 PO10 | 1413          | 1H1-29441U        | /Stove/Conv Oven >\$ 500<br>Self-Clean Radiant Convection | 3600 1      | 51576   | 02353       |
| 02979 51808 5520 Refrig/Freezer/Milk Cooler<br>Kenmore White On White Refrige EM2126372 1413 09/24/2002 Pi   02980 51809 5520 Refrig/Freezer/Milk Cooler<br>Kenmore White On White Refrige EM2126372 1413 09/24/2002 Pi   02981 51810 5520 Refrig/Freezer/Milk Cooler<br>Kenmore White On White Refrige EM2126504 1413 09/24/2002 Pi   05791 52261 3015 Camera >\$500<br>Sony Dsc-S70 Digital Camera 192929 2601 09/07/2000 Pi   08582 52770 2246 Printer >\$500<br>Hp Laserjet 4050 N SUSBH022685 1307 11/02/2000 TS   08732 52841 2246 Printer >\$500<br>Hp Laserjet 4050 Th SUSGF079241 1305 11/17/2000 TS   10223 53130 9888 Misc - 6398<br>#343308 Press, Conrad Litho C- 1636 1519 01/10/201 Pi   10336 53149 94458 Copier <\$5000<br>Xerox Copier Model 5820 W/0 10 005K04310 1003 03/23/2001 Pi   10813 53221 55                                                                                                    | 0101833 \$26        | 09/24/2002 PO10 | 1413          | EM2126510         | Freezer/Milk Cooler<br>Kenmore White On White Refrige     | 5520 I      | 51807   | 02978       |
| 02980 51809 5520 Refrig/Freezer/Milk Cooler<br>Kenmore White On White Refrige EM2126372 1413 09/24/2002 Printer   02981 51810 5520 Refrig/Freezer/Milk Cooler<br>Kenmore White On White Refrige EM2126372 1413 09/24/2002 Printer   05791 52261 3015 Camera ≈\$500<br>Sony Dsc-S70 Digital Camera 192929 2601 09/07/2000 Printer ≈\$500   08582 52770 2246 Printer ≈\$500<br>Hp Laserjet 4050 N SUSBH022685 1307 11/02/2000 TS<br>Hp Laserjet 4050 N   08732 52841 2246 Printer ≈\$500<br>Hp Laserjet 4050 Th SUSQF079241 1305 11/17/2000 TS<br>Hp Laserjet 4050 Th   10223 53130 9888 Misc - 6398<br>#343308 Press, Conrad Litho C- 1636 1519 01/10/2001 Printer   10336 53149 94458 Copier <\$5000<br>Xerox Copier Model 5820 W/O 10 005K04310 1003 03/23/2001 Printer   10813 53221 5520 Refrig/Freezer/Milk Cooler<br>Kernmore Refrigerator LA91423392 1216 07/09/2001                                                                                                    | 0101833 \$26        | 09/24/2002 PO10 | 1413          | EM2126491         | Freezer/Milk Cooler<br>Kenmore White On White Refrige     | 5520 I      | 51808   | 02979       |
| 02981 51810 5520 Refrig/Freezer/Milk Cooler<br>Kenmore White On White Refrige EM2126504 1413 09/24/2002 Printer   05791 52261 3015 Camera ⇒\$500<br>Sony Dsc-S70 Digital Camera 192929 2601 09/07/2000 Printer   08582 52770 2246 Printer >\$500<br>Hp Laserjet 4050 N SUSBH022685 1307 11/02/2000 TS   08732 52841 2246 Printer >\$500<br>Hp Laserjet 4050 Tn SUSGF079241 1305 11/17/2000 TS   10223 53130 9888 Mic - 6398<br>#343308 Press, Conrad Litho C- 1636 1519 01/10/2011 PG   10336 53149 94458 Copier <\$5000<br>Xerox Copier Model 5820 W/O 10 005K04310 1003 03/23/2001 PG   10813 53221 5520 Refrig/Freezer/Milk Cooler LA91423392 1216 07/09/2001                                                                                                    | 0101833 \$26        | 09/24/2002 PO10 | 1413          | EM2126372         | Freezer/Milk Cooler<br>Kenmore White On White Refrige     | 5520 I      | 51809   | 02980       |
| 05791 52261 3015 Camera >\$500<br>Sony Dsc-S70 Digital Camera 192929 2601 09/07/2000 Pr<br>Sony Dsc-S70 Digital Camera   08582 52770 2246 Printer >\$500<br>Hp Laserjet 4050 N SUSBH022685 1307 11/02/2000 TS<br>Hp Laserjet 4050 N   08732 52841 2246 Printer >\$500<br>Hp Laserjet 4050 N SUSGF079241 1305 11/17/2000 TS<br>Hp Laserjet 4050 Th   10223 53130 98888 Misc - 6398<br>#343308 Press, Conrad Litho C- 1636 1519 01/10/2001 PC<br>Kerox Copier Model 5820 W/O 10   10813 53221 5520 Refrig/Freezer/Milk Cooler<br>Keroxy Copier Model 5820 W/O 10 LA91423392 1216 07/09/2001                                                                                                    | 0101833 \$26        | 09/24/2002 PO10 | 1413          | EM2126504         | Freezer/Milk Cooler<br>Kenmore White On White Refrige     | 5520 I      | 51810   | 02981       |
| 08582 52770 2246 Printer >\$500 SUSBH022685 1307 11/02/2000 Ti   08732 52841 2246 Printer >\$500 SUSGF079241 1305 11/17/2000 Ti   08732 52841 2246 Printer >\$500 SUSGF079241 1305 11/17/2000 Ti   10223 53130 9888 Misc - 6398 1636 1519 01/10/2001 Pi   10336 53149 94458 Copier <\$5000                                                                                                    | 0088323 \$7         | 09/07/2000 PO08 | 2601          | 192929            | ra >\$500<br>Sony Dsc-S70 Digital Camera                  | 3015 (      | 52261   | 05791       |
| 08732 52841 2246 Printer >\$500 SUSGF079241 1305 11/17/2000 T   10223 53130 9888 Misc - 6398 1636 1519 01/10/2001 P   #343308 Press, Conrad Litho C- 10336 53149 94458 Copier <\$5000                                                                                                    | 8002331 \$14        | 11/02/2000 TS00 | 1307          | SUSBH022685       | °>\$500<br>Hp Laserjet 4050 N                             | 2246 I      | 52770   | 08582       |
| 10223 53130 98888 Misc - 6398 1636 1519 01/10/2001 P<br>#343308 Press, Conrad Litho C-<br>10336 53149 94458 Copier <\$5000 005K04310 1003 03/23/2001 PQ<br>Xerox Copier Model 5820 W/O 10<br>10813 53221 5520 Refrig/Freezer/Milk Cooler LA91423392 1216 07/09/2001<br>Kenmore Refrigerator                                                                                                    | \$002379 \$15       | 11/17/2000 TS00 | 1305          | SUSQF079241       | °>\$500<br>Hp Laserjet 4050Tn                             | 2246 I      | 52841   | 08732       |
| 10336 53149 94458 Copier ≪\$5000 005K04310 1003 03/23/2001 Pi<br>Xerox Copier Model 5820 W/O 10<br>10813 53221 5520 Refrig/Freezer/Milk Cooler LA91423392 1216 07/09/2001<br>Kennore Refrigerator                                                                                                    | 0087076 \$18        | 01/10/2001 PO08 | 1519          | 1636              | 6398<br>#343308 Press, Conrad Litho C-                    | 98888 1     | 53130   | 10223       |
| 10813 53221 5520 Refrig/Freezer/Milk Cooler LA91423392 1216 07/09/2001<br>Kenmore Refrigerator                                                                                                    | 0091744 \$19        | 03/23/2001 PO09 | 1003          | 005K04310         | ′ <\$5000<br>Xerox Copier Model 5820 VWO 10               | 94458 (     | 53149   | 10336       |
| (control of congenition                                                                                                    | \$6                 | 07/09/2001      | 1216          | LA91423392        | Freezer/Milk Cooler<br>Kenmore Refrigerator               | 5520 I      | 53221   | 10813       |
| 11321 53344 2246 Printer>\$500 SUSGZ290670 1010 02/06/2001 TS<br>Hp Laserjet 2100 Xi                                                                                                    | \$002489 \$6        | 02/06/2001 TS00 | 1010          | SUSGZ290670       | :>\$500<br>Hp Laserjet 2100 Xi                            | 2246 I      | 53344   | 11321       |
| All All All All All All All All All All                                                                                                    | )                   |                 |               |                   |                                                           |             |         |             |
| ne                                                                                                    | 🥝 Internet          |                 |               |                   |                                                           |             |         | ne          |

Download to Excel spreadsheet:

|             |           |              |                                                      |                  |                                                  | Dat<br>dov | a Onl<br>vn /  | y" fro     | m dro          | р           |
|-------------|-----------|--------------|------------------------------------------------------|------------------|--------------------------------------------------|------------|----------------|------------|----------------|-------------|
| ttp://lawap | p03. pasa | ıdenaisd.    | .org:9080 - Lawson Report                            | Viewer           | Microsoft Internet Explorer                      |            |                |            |                |             |
| 🏐 🔲 Par     | rameters  | 📙 Group      | Tree   K 🖪 1 /101 🕨                                  | н   🕄            | 100% v                                           | m          |                |            | CR1<br>200     | STAL REPO   |
| Main Report |           |              |                                                      |                  |                                                  |            | _/             |            |                |             |
| 4           |           |              | Inventory                                            | Asse             | t Barcode Numbers                                | s Repo     | rt/By Loo      | ation To   | tals by Catalo | g Number    |
|             |           |              | ,                                                    |                  | 001 Pasadena High S                              | chool      | 1              |            |                | -           |
|             |           |              |                                                      |                  | As of 3/30/2010                                  |            | /              |            | P              | age 1 of 10 |
|             | Asset     | Catalog      |                                                      |                  |                                                  |            | /              | Acquire    |                | Deprecia    |
| 'A Number   | No.       | No.          | Description                                          |                  | Serial Number                                    | /          | Room #         | Date       | PO Number      | Va          |
| 02353       | 51576     | 3600         | Range/Stove/Conv Oven >\$ 5<br>Self-Clean Radiant Co | 500<br>Invection | 1H1-294410                                       |            | 1413           | 09/24/2002 | PO101833       | \$344       |
| 02978       | 51807     | 5520         | Refrig/Freezer/Milk Cooler<br>Kenmore White On \     | Export           | EM2126510                                        |            | 1413           | 09/24/2002 | PO101833       | \$269       |
| 02979       | 51808     | 5520         | Refrig/Freezer/Milk Cooler<br>Kenmore White On \     | File Forma       | ıt:                                              |            | 1413           | 09/24/2002 | PO101833       | \$26        |
| 02980       | 51809     | 5520         | Refrig/Freezer/Milk Cooler<br>Kenmore White On \     | Crystal F<br>Pag | Reports (RPT)<br>Crystal Reports (RPT)           |            | 1413           | 09/24/2002 | PO101833       | \$269       |
| 02981       | 51810     | 5520         | Refrig/Freezer/Milk Cooler<br>Kenmore White On \     | 0                | PDF<br>Microsoft Excel (97-2003)                 | ✔          | 1413           | 09/24/2002 | PO101833       | \$269       |
| 05791       | 52261     | 3015         | Camera >\$500<br>Sony Dsc-S70 Digita                 | _                | Microsoft Excel (97-2003) Data-Only              | /          | 2601           | 09/07/2000 | P0088323       | \$77        |
| 08582       | 52770     | 2246         | Printer >\$500<br>Hp Laseriet 4050 N                 | _                | Microsoft Word (97-2003) - Editable              |            | 1307           | 11/02/2000 | TS002331       | \$142       |
| 08732       | 52841     | 2246         | Printer >\$500<br>Hp Laserjet 4050Tn                 |                  | Rich Text Format (RTF)<br>Separated Values (CSV) |            | 1305           | 11/17/2000 | TS002379       | \$157       |
| 10223       | 53130     | 98888        | Misc - 6398<br>#343308 Press, Conr                   | ad Litho (       | XML<br>C-                                        |            | 1519           | 01/10/2001 | P0087076       | \$182       |
| 10336       | 53149     | 94458        | Copier <\$5000<br>Xerox Copier Model 58              | 320 W/O          | 005K04310<br>10                                  |            | 1003           | 03/23/2001 | P0091744       | \$195       |
| 10813       | 53221     | 5520         | Refrig/Freezer/Milk Cooler<br>Kenmore Refrigerator   |                  | LA91423392                                       |            | 1216           | 07/09/2001 |                | \$60        |
| 11321       | 53344     | 2246         | Printer >\$500<br>Hp Laserjet 2100 Xi                |                  | SUSGZ290670                                      |            | 1010           | 02/06/2001 | TS002489       | \$69        |
|             |           |              |                                                      |                  |                                                  |            |                |            |                |             |
| ne          |           |              |                                                      |                  |                                                  |            |                |            | 🥥 Joten        | net         |
| start       | Tobe      | nx - Microso | oft Out 🗿 Lawson portal - I                          | lome             | A http://lawapp03.pac                            | 🐼 Dorume   | nt2 - Microsof | <i>P</i>   |                | 10. 00. 104 |

#### 1. Click icon on far left.

# 2. When box pops up, choose "Microsoft Excel 97-2003

### Click "Export"

| 🍜 🔲 🋅 Par   | ameters      | 🔚 Group '      | Tree 🛛 🔨 🖣 🚹 / 101 🔶                              | M 🛛 🌀 100%                       | - I                                  | l              |                 | CRY<br>200     | STAL REPO       |
|-------------|--------------|----------------|---------------------------------------------------|----------------------------------|--------------------------------------|----------------|-----------------|----------------|-----------------|
| lain Report | ]            |                | $\backslash$                                      |                                  |                                      |                |                 |                |                 |
|             | ,            |                | Inventory                                         | Asset Bai                        | rcode Numbers  <br>Pasadena High Sch | Report By Loc  | ation ⊺∘        | tals by Catalo | g Number        |
|             |              |                | $\sim$                                            |                                  | As of 3/30/2010                      |                |                 | P              | age 1 of 10     |
| 'A Number   | Asset<br>No. | Catalog<br>No. | Description                                       | $\mathbf{i}$                     | Serial Number                        | Room #         | Acquire<br>Date | PO Number      | Depreciat<br>Va |
| 02353       | 51576        | 3600           | Range/Stove/Conv Oven >\$<br>Self-Clean Radiant C | 500<br>onvection                 | 1H1-294410                           | 1413           | 09/24/2002      | PO101833       | \$344           |
| 02978       | 51807        | 5520           | Refrig/Freezer/Milk Cooler<br>Kenmore White On \  | Export                           | EM2126510                            | 1413<br>×      | 09/24/2002      | PO101833       | \$269           |
| 02979       | 51808        | 5520           | Refrig/Freezer/Milk Cooler<br>Kenmore White On \  | File Format:                     |                                      | 1413           | 09/24/2002      | PO101833       | \$269           |
| 02980       | 51809        | 5520           | Refrig/Freezer/Milk Cooler<br>Kenmore White On \  | Microsoft Excel (<br>Page Range: | 97-2003) Data-Only                   | • 1413         | 09/24/2002      | PO101833       | \$269           |
| 02981       | 51810        | 5520           | Refrig/Freezer/Milk Cooler<br>Kenmore White On \  | Select Pages                     |                                      | 1413           | 09/24/2002      | PO101833       | \$269           |
| 05791       | 52261        | 3015           | Camera >\$500<br>Sony Dsc-S70 Digita              | From:                            |                                      | 2601<br>Export | 09/07/2000      | P0088323       | \$77            |
| 08582       | 52770        | 2246           | Printer >\$500<br>Hp Laserjet 4050 N              |                                  | SUSBH022685                          | 1307           | 11/02/2000      | TS002331       | \$142           |
| 08732       | 52841        | 2246           | Printer >\$500<br>Hp Laserjet 4050Tn              |                                  | SUSQF079241                          | 1305           | 11/17/2000      | TS002379       | \$157           |
| 10223       | 53130        | 98888          | Misc - 6398<br>#343308 Press, Con                 | rad Litho C-                     | 1636                                 | 1519           | 01/10/2001      | PO087076       | \$182           |
| 10336       | 53149        | 94458          | Copier <\$5000<br>Xerox Copier Model 5            | 820 W/O 10                       | 005K04310                            | 1003           | 03/23/2001      | PO091744       | \$195           |
| 10813       | 53221        | 5520           | Refrig/Freezer/Milk Cooler<br>Kenmore Refrigerato | r                                | LA91423392                           | 1216           | 07/09/2001      |                | \$60            |
| 11321       | 53344        | 2246           | Printer >\$500<br>Hp Laserjet 2100 Xi             |                                  | SUSGZ290670                          | 1010           | 02/06/2001      | TS002489       | \$69            |
|             |              |                |                                                   |                                  |                                      |                |                 |                |                 |

This will put the report into Excel. You can do all Excel functions and save the report or print it.

| <b>N</b> | licrosoft Excel - Cryst              | alRepor         | rtViewer[1        | ]                                  |                    |                |           |            |             |                    | _ 6          | ×           |
|----------|--------------------------------------|-----------------|-------------------|------------------------------------|--------------------|----------------|-----------|------------|-------------|--------------------|--------------|-------------|
|          | <u>File E</u> dit <u>V</u> iew Inser | t F <u>o</u> rm | nat <u>T</u> ools | Lawson Data W                      | indow <u>H</u> elp |                |           |            | Туре а      | question for       | help 🗸 🚽 e   | 5 ×         |
| n        | 🖻 🖪 🙈 🗞 🖾 🗗                          | ð 💖             | X 🗈 🖌             | ο • 🤐 Σ • Al                       | ARIAL              | • 10 •         | BIU       |            | <b>\$</b> % |                    | ð - A -      | »           |
|          |                                      |                 |                   |                                    |                    |                |           |            |             |                    | -            | Ť           |
|          |                                      |                 | EI   **Rep        | iy with <u>U</u> hanges E <u>h</u> | a Review           |                |           |            |             |                    |              |             |
|          | C3 🕶 🏄                               | ¥ 5520          |                   |                                    | _                  | -              | -         |            |             |                    |              |             |
|          | A                                    | B               | C                 | <b>D</b> 1.0                       | D                  | E              | F         | G          | H           |                    |              | _           |
| 1        | I/A Number                           | NO.             | No.               | Description                        |                    | Serial Number  | Room #    | Date       | PU Number   | Value              |              |             |
| 2        | 202353                               | 515/6           | 3600<br>Vacao     |                                    | DUNV UVEN >\$ 500  | TH1-294410     | 1413      | 09/24/2002 | P0101833    | \$344.70           | SELF-ULEA    | MN<br>NB    |
| 3        | 202978                               | C1000           | 2520<br>75520     |                                    | R/MILK COULER      | EIVI2120510    | 1413      | 09/24/2002 | P0101633    | \$269.70           | KENMORE      | <u>V\</u>   |
| 4        | 202979                               | 51000           | 5520              | REFRIG/FREEZE                      | R/MILK COULER      | EIVI2126491    | 1413      | 09/24/2002 | P0101833    | \$269.70           | KENMORE      | <u>V\</u>   |
| 5        | 202980                               | 51809           | 5520              | REFRIG/FREEZE                      | R/MILK COULER      | EIVI2120372    | 1413      | 09/24/2002 | P0101833    | \$269.70           | KENMORE      | <u>V\</u>   |
| 07       | 202981                               | 51810           | 5520              | REFRIG/FREEZE                      | R/MILK COULER      | EIVI2120504    | 1413      | 09/24/2002 | P0101833    | \$269.70           | KENWURE      | <u></u>     |
| 4        | 205791                               | 52261           | 3015<br>5040      | CAIVIERA >\$500                    |                    | 192929         | 2601      | 09/07/2000 | P0088323    | \$77.02            | SUNTUSC      | -2          |
| 8        | 208582                               | 52770           | 2246              | PRINTER >\$500                     |                    | SUSBHU22685    | 1307      | 11/02/2000 | 15002331    | \$142.90           | HP LASER.    |             |
| 9        | 208732                               | 52841           | 2246              | PRINTER >\$500                     |                    | 505QF079241    | 1305      | 11/17/2000 | 15002379    | \$157.60           | HP LASER.    |             |
| 10       | 210223                               | 53130           | 90000             | NIISC - 6390                       |                    | 1030           | 1519      | 01/10/2001 | P0007076    | \$102.5U           | #343300 Ph   |             |
| 11       | 210336                               | 53149           | 94458             | CUPIER <\$5000                     |                    | UU5KU4310      | 1003      | 03/23/2001 | P0091744    | \$195.90           | XERUX CUP    | <u> </u>    |
| 12       | 210013                               | 53221           | 5520              |                                    | R/MILK COULER      | LA91423392     | 1216      | 0770972001 | T0002400    | \$60.00<br>#CO.40  | KENMURE      | R I         |
| 13       | 211321                               | 53344           | 2246              | PRINTER >\$500                     |                    | SUSG2290670    | 1010      | 02/06/2001 | TS002489    | \$69.10            | HP LASER.    |             |
| 14       | 211322                               | 53345           | 2246              | PRINTER >\$500                     | TEM -05000         | SUSBUU28365    | 1406      | 02/06/2001 | TS002489    | \$113.90           | HP LASER.    |             |
| 15       | 211479                               | 53375           | 2000              | COMPUTER SYS                       | STEM <\$5000       | 93SUFU1        | 2417      | 02/27/2001 | TS002530    | \$85.80            | DELL 700 C   |             |
| 16       | 211746                               | 53446           | 2000              | CUMPUTER STS                       | 51EMI<\$5000       | B3NGGUT        | 1314      | 03/26/2001 | TS002578    | \$137.80           | UELL PIILT.  |             |
| 17       | 212325                               | 53597           | 2246              | PRINTER >\$500                     | TEN -05000         | USQA060264     | 1301      | 04/19/2001 | 15002646    | \$142.90           | HP LASER.    |             |
| 18       | 213246                               | 53/82           | 2000              | COMPUTER SYS                       | 51EM <\$5000       | 8G2MLU1        | 2417      | 05/21/2001 | TS002719    | \$96.10            | DELL P III 9 | 132         |
| 19       | 213931                               | 54030           | 2000              | COMPUTER SYS                       | STEM <\$5000       | GZC3S01        | 2210      | 08/03/2001 | TS002920    | \$100.50           | DELL PIII 9  | 132         |
| 20       | 213956                               | 54046           | 2000              | COMPUTER SYS                       | STEM <\$5000       | CYX2SU1        | 2219      | 08/03/2001 | TS002920    | \$96.10            | DELL P III 9 | 133         |
| 21       | 213980                               | 54051           | 15527<br>5000     |                                    |                    | 00004440501401 | 1015E     | 06/07/2001 | TS002920    | \$243.10           | DELL LATIT   | 8           |
| 22       | 214682                               | 54224           | 2000              | LUMPUTER STS                       | 91EIMI <\$2000     | SAB14TUFRKSJ   | 1515      | 11/16/2001 | 15003067    | \$641.60           | MACINTUS     | H ID        |
| 23       | 214683                               | 54225           | 2417              | MUNITUR >\$500                     |                    | SN51391ZBKPVV  | 1515      | 11/16/2001 | 15003067    | \$183.80           | APPLE STO    |             |
| 24       | 214684                               | 54226           | 2246              | PRINTER >\$500                     |                    | CNDXUT1897     | 1515      | 11/16/2001 | 15003067    | \$119.80           | HP LASER.    |             |
| 25       | 214/4/                               | 54256           | 2246              | PRINTER >\$500                     |                    | SUSBNJ29162    | 1309      | 12/04/2001 | TS003082    | \$318.60           | HP LASER.    |             |
| 26       | 214749                               | 54258           | 2246<br>50.40     | PRINTER >\$500                     |                    | SUSBNJ29150    | 1223      | 12/04/2001 | TS003082    | \$318.60           | HP LASER.    |             |
| 27       | 214750                               | 54259           | 2246              | PRINTER >\$500                     |                    | SUSBNJ29147    | 1302      | 12/04/2001 | TS003082    | \$318.60           | HP LASER.    |             |
| 20       | 215034                               | 54370           | 94444             | DUOTTED                            |                    | 001400001 L    | 1711      | 08/28/2001 | P0095362    | \$64.02<br>#250.20 | SPRING CC    |             |
| 29       | 215040                               | 54382           | 94453             | TELEVIOLONIA                       | 00                 | 5G1432201J     | 1308      | 06/24/2001 | 15002843    | \$350.30           | HP DESIGN    | 10          |
| 30       | 215213                               | 54428           | 4111              | TELEVISION >\$5                    | 00                 | 15633400       | 1411      | 01/07/2002 | P0097583    | \$141.60           | JVC 36 TEL   |             |
| 31       | 215214                               | 54429           | 4111<br>5340      | DDINTED SECO                       | 00                 | 10629286       | 1222      | 01/14/2002 | PU097585    | \$175.99           | JUC 32 TEL   |             |
| 32       | 215226                               | 54434           | 2246<br>5340      | PRINTER >\$500                     |                    | JPDGC20384     | 1409      | 01/08/2002 | TC003141    | \$161.20           | THE LASER    | JE          |
| 33       | 21522/                               | 54435           | 2240              | PRINTER >\$500                     |                    | JPQGJ22021     | 1210      | 01/08/2002 | 15003141    | \$101.20           | THE LASER    | <u>JC</u> – |
| 114 4    | ▶ M \Sneet1 /                        |                 |                   |                                    |                    | 1              |           |            |             |                    | -            | 11          |
| Read     | ly                                   | _               |                   |                                    |                    |                |           |            |             | ٩                  | JUM          |             |
| -        | start 🚺 💽 Inbox                      | - Micros        | o 🥥               | Lawson portal                      | http://lawapp03    | Document2 - Mi | 🔀 Microso | ft Excel   | 2 💀 💪 🖯     | 7 🔍 💌              | 🗾 🧐 10:06    | AM          |

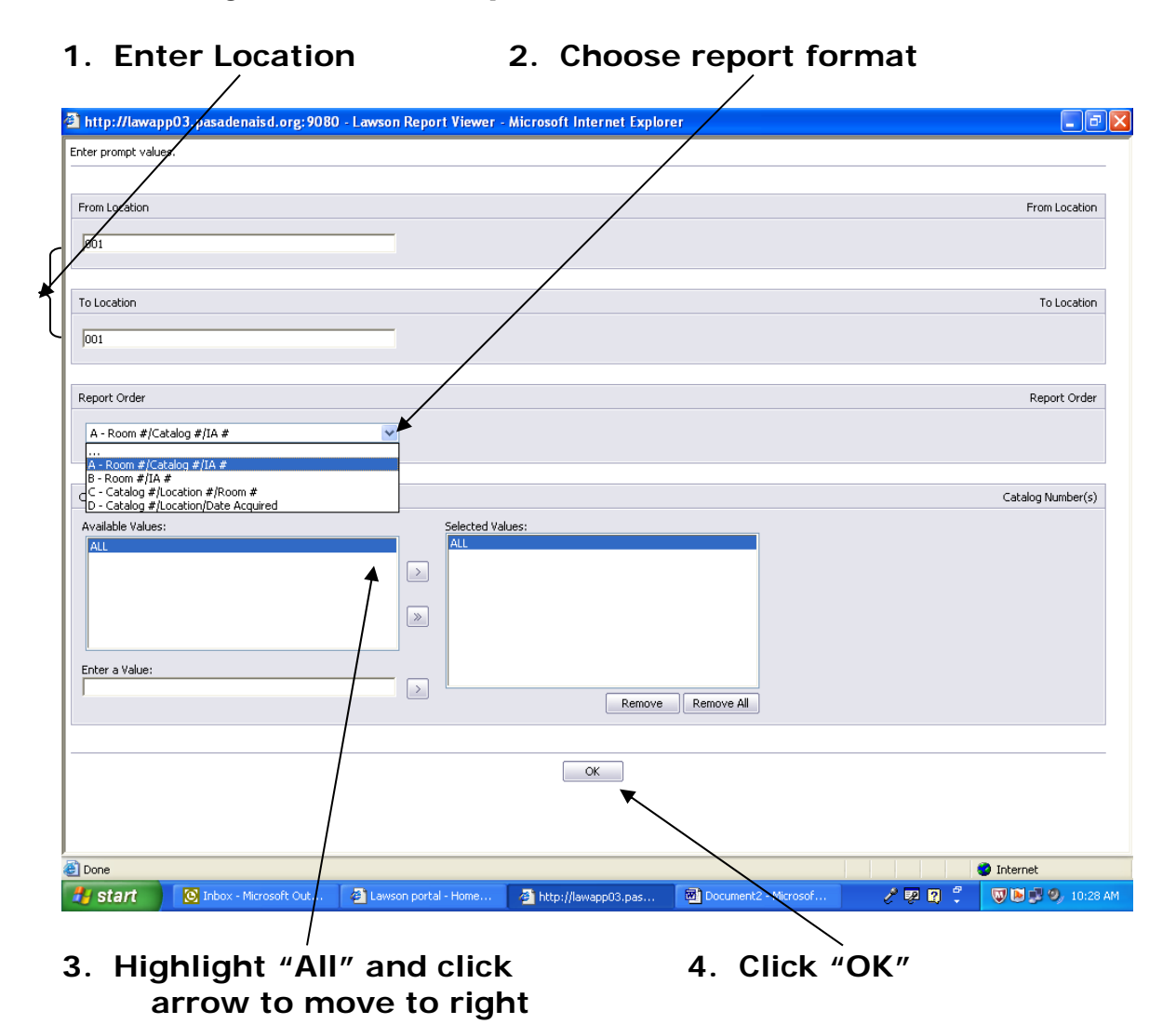

#### Assets by Location Report

## Report can be printed or exported to Excel (same procedures as before)

| 🔊 http://lawapp03.pasadenaisd.org;9080 - Lawson Report Viewer - Microsoft Internet Explorer |             |                |              |     |                                                            |                                 |                 |              |                       |                         |  |
|---------------------------------------------------------------------------------------------|-------------|----------------|--------------|-----|------------------------------------------------------------|---------------------------------|-----------------|--------------|-----------------------|-------------------------|--|
| 💩 🥌 🔲 Р                                                                                     | arameters 💾 | Group Tre      | e   K        | • 1 | /1+ 🕨 🕅 😘 85% 🕞                                            | 66                              |                 |              |                       | CRYSTAL REPORT          |  |
|                                                                                             | 1           |                | _            |     |                                                            |                                 |                 |              |                       |                         |  |
| Main Report                                                                                 |             |                |              |     |                                                            |                                 |                 |              |                       |                         |  |
| 15527                                                                                       |             |                |              |     |                                                            |                                 |                 |              |                       |                         |  |
|                                                                                             | 1           |                |              |     | Inventory Acce                                             | t Barcada Numbers I             | Penert          | Totala by Ca | tolog Numb            |                         |  |
|                                                                                             | 120         | 7              |              |     | Inventory Asse                                             | a balcode Numbers P             | Tepon           | Totals by Ca | italog Numb           | 51                      |  |
|                                                                                             | 1           |                |              |     |                                                            | As of 3/30/2010                 |                 | Location Cou | unts Per Cat          | alog Number 🛛 📲         |  |
|                                                                                             |             |                |              |     |                                                            |                                 |                 |              |                       | Page: 1                 |  |
|                                                                                             |             |                |              |     |                                                            |                                 |                 |              |                       | rage. r                 |  |
| ± 2246                                                                                      | LAPTOP CO   | MPUTER         | malea        |     |                                                            |                                 |                 | Anarian      |                       |                         |  |
| ± 2417                                                                                      | I/A Number  | Asset U        | atalog<br>No | Loc | Description                                                | Serial Number                   | Room #          | Acquire      | R0 Number             | r Total Cost            |  |
| 3000                                                                                        | 225804      | 58764          | 16527        | 001 | COMPAGEVO N900C P4 1 6G 20GB                               | 5Y28KIMZ7385                    | 10040           | 08/28/2002   | P0102445              | \$378.00                |  |
| ⊕ 3015                                                                                      | 258041      | 74572          | 15527        | 001 | DELL LATITUDE D620 INTEL CORE                              | B9N4TB1                         | 1006            | 09/25/2006   | 29440                 | \$1,047.90              |  |
| ₩ 3100                                                                                      | 268334      | 85732          | 15527        | 001 | DELL LATITUDE D630 LAPTOP                                  | 58D4PH1                         | 1007            | 11/06/2008   | 87985                 | \$1,155.35              |  |
| 3500                                                                                        | 268335      | 85733          | 16527        | 001 | DELL LATITUDE D630 LAPTOP                                  | 78D4PH1                         | 1007            | 11/06/2008   | 87985                 | \$1,165.35              |  |
| 2600                                                                                        | 249628      | 69704          | 15527        | 001 | DELL LATITUDE D610 PENTIUM M 7                             | HSXXU91                         | 1015D           | 02/28/2006   | PR613627              | \$882.00                |  |
| 3000                                                                                        | 213980      | 04001          | 10027        | 001 | DELL LATITUDE C600, 750MHZ PI                              | CGK6SD1                         | 1016E           | 08/07/2001   | TSDD2920<br>84000     | \$243.10                |  |
| 4111                                                                                        | 204038      | 83421<br>74642 | 15527        | 001 | DELL LAT DE30 INTEL CORE 92                                | HSD17F1<br>24007TB1             | 10150           | 09/26/2006   | 04898<br>20708        | \$1,075.83<br>\$9048.72 |  |
| # 4105                                                                                      | 264850      | 79775          | 15527        | 001 | DELL DE30LAPTOP                                            | 89\/WMF1                        | 1107            | 02/17/2008   | 70301                 | \$1,026,98              |  |
| # 4361                                                                                      | 221653      | 57151          | 15527        | 001 | DELL LATITUDE C510 1.20 GHZ CE                             | 074255486432B44218              | 1216            | 02/07/2003   | TS003750              | \$459.90                |  |
| ± 5520                                                                                      | 249614      | 69691          | 15527        | 001 | DELL LATITUDE D610 PENTIUM M 7                             | HPDGP91                         | 1216            | 03/24/2006   | 15112                 | \$858.60                |  |
|                                                                                             | 258122      | 74653          | 16527        | 001 | DELL LAT D620, INTEL CORE, 83                              | 4H08TB1                         | 1216            | 09/26/2006   | 29798                 | \$948.72                |  |
| ⊕ 94414                                                                                     | 258123      | 74654          | 15527        | 001 | DELL LAT D620, INTEL CORE, 83                              | 1M0STB1                         | 1216            | 09/26/2006   | 29798                 | \$948.72                |  |
| ⊕ 94427                                                                                     | 253588      | 79348          | 16527        | 001 | DELL LAT D520                                              | JHZ5SD1<br>2000/CT/99.1         | 1216            | 10/05/2007   | 59407<br>BD67174      | \$967.2D<br>\$021.60    |  |
| ± 94440                                                                                     | 265269      | 80818          | 15527        | 001 | DELL LATITUDE D610 PENTIUM M 7                             | JM41CG1                         | 1225            | 05/25/2008   | 77897                 | \$1.026.98              |  |
| ± 94444                                                                                     | 271539      | 88622          | 15527        | 001 | DELL LAT ESSON APTOP                                       | HZDGXG1                         | 1304            | 04/01/2009   | 97707                 | \$989.54                |  |
| ⊕ 94446                                                                                     | 272184      | 89462          | 15527        | 001 | DELL LAT E5500 LAPTOP                                      | 75VNXG1                         | 1304            | 06/05/2009   | 103294                | \$897.28                |  |
| ⊕ 94453                                                                                     | 221652      | 57150          | 15527        | 001 | DELL LATITUDE C510 1.20 GHZ CE                             | D6P823486432B1D261              | 1306            | 02/07/2003   | TS003750              | \$416.40                |  |
| ± 94458                                                                                     | 265267      | 80816          | 16527        | 001 | DELL LATITUDE D630                                         | 4N41CG1                         | 1307            | 05/25/2008   | 77897                 | \$1,026.98              |  |
| ⊕ 94459                                                                                     | 272174      | 89452          | 16527        | 001 | DELL LAT E5500 LAPTOP                                      | 26VNXG1                         | 1307            | 06/05/2009   | 103294                | \$897.28                |  |
| + 94460                                                                                     | 273004      | 89472          | 15527        | 001 | DELL LATITUDE DECE DENTITIA M 7                            | 37 Q Q 5 K 1<br>5 K 40 N K 45 1 | 1307            | 00/28/2009   | 104737<br>PP66E000    | \$1,004.08              |  |
| + 98884                                                                                     | 248935      | 69364          | 15527        | 001 | DELL LATITUDE D610 PENTIUM M 7                             | 5RMY Y81                        | 1314            | 12/13/2005   | PR65860               | \$935.40                |  |
| + 98888                                                                                     | 264927      | 83439          | 15527        | 001 | DELL LATITUDE D520                                         | G90 KR F 1                      | 1318            | 03/03/2008   | 70910                 | \$967.20                |  |
| <b>H</b> 99999                                                                              | 265268      | 80817          | 16527        | 001 | DELL LATITUDE D630                                         | 3N41CG1                         | 1318            | 05/25/2008   | 77897                 | \$1,026.98              |  |
|                                                                                             | 271516      | 88308          | 15527        | 001 | DELL LAT E5500 STUDENT LAPTOP                              | 8DDBMJ1                         | 1318            | 03/29/2009   | 97460                 | \$989.54                |  |
|                                                                                             | 272167      | 89445          | 15527        | 001 | DELL LAT E5500 LAPTOP                                      | 35VNXG1                         | 1318            | 06/05/2009   | 103294                | \$897.28                |  |
|                                                                                             | 227219      | 59413          | 10027        | 001 | COMPAGEVO N1015 V                                          | 9/30KSB2KUGB<br>USD3340179      | 14028           | 07/17/2003   | 1 SUD4051<br>TS004126 | \$419.40                |  |
|                                                                                             | 220040      | 58554          | 15527        | 001 | COMPAG BX9005 ATHLON 2200+ 1.6<br>COMPAG EVO N800C P4-1 6G | 5Y28KLMZ72Z8                    | 1409            | 08/28/2002   | TS003565              | \$387.80                |  |
|                                                                                             | 265266      | 80815          | 15527        | 001 | DELL LATITUDE D630                                         | GM41CG1                         | 1409            | 05/25/2008   | 77897                 | \$1,026.98              |  |
|                                                                                             | 271518      | 88309          | 15527        | 001 | DELL LAT E6400 LAPTOP                                      | 3KW8MJ1                         | 1411            | 03/29/2009   | 97727                 | \$1,154.68              |  |
|                                                                                             | 239431      | 64662          | 15527        | 001 | DELL LETATUDE D505 PENTIUM M 7                             | 6N\/2G61                        | 1412            | 01/11/2005   | PR5S246               | \$875.07                |  |
|                                                                                             | 225297      | 58552          | 15527        | 001 | COMPAQ EVO N800C P4-1.6G                                   | 5 Y28 KLMZ72 PX                 | 1704            | 08/28/2002   | TSD03565              | \$387.80                |  |
|                                                                                             | 220294      | 58550          | 10027        | UD1 | COMPAQ EVO N800C P4-1.6G                                   | 5 T 28 KLMZ738D                 | 1710            | U8/28/2002   | 15003565              | \$387.80                |  |
| Ē                                                                                           |             |                |              |     |                                                            |                                 |                 |              |                       | Internet                |  |
| 🛃 start                                                                                     | 💽 Inbox -   | Microsoft      | Out          | 1   | awson portal - Home 🛛 🖉 http://la                          | wapp03.pas 🔯 Docum              | ent2 - Microsof | J 🖉          | 1 <u>k (</u> *        | 👿 💽 💕 🧐 10:35 A         |  |